# DEA Online Tableting and Encapsulating Machines Instructions for Entering a Domestic Machine Shipment DEA Form 452

1. <u>https://apps.deadiversion.usdoj.gov/tem/spring/login</u> Log-in Page. Enter Username and Password, Click Log-in:

| Consumer of the second second | U.S. DEPARTMENT OF JUSTICE * DRUG ENFORCEMENT ADMINISTRATION<br>DIVERSION CONTROL DIVISION                 |
|----------------------------------------------------------------------------------------------------|----------------------------------------------------------------------------------------------------|
|                                                                                                    | Tableting / Encapsulating Machines                                                                         |
|                                                                                                    | Login Information         Username:         Password:         Login       Register         Forgot Password |

2. Regulated Machines Main Page. Click 452:

|            |                         | Add Anoth                                                    | er Company | Manage Company User                     |
|------------|-------------------------|--------------------------------------------------------------|------------|-----------------------------------------|
|            | 10 🗸                    | <i (1="" 1)="" of="" th="" 🔛<="" 🕨=""><th></th><th></th></i> |            |                                         |
| DEA Form   | DEA Number<br>/Corp. ID | Company Name                                                 | _          | Location                                |
| 452 Update |                         | ABC TEST COMPANY                                             | 600 ARL    | ARMY NAVY DRIVE<br>NGTON VIRGINIA 22202 |

3. Click Domestic Resale to complete the Application for a Domestic Machines Shipment (DEA Form 452). Click Next:

### APPLICATION TO IMPORT/EXPORT MACHINES (DEA FORM 452)

Sext ∅ Cancel

Please indicate whether this is for Import or Export.

○ Import

O Export

Domestic Transfer

4. Click Create New DEA Form 452 for a Domestic Machine Shipment:

### APPLICATION TO RESELL MACHINES DOMESTICALLY(DEA FORM 452)

| DEA Registration Number:                                                                           |
|----------------------------------------------------------------------------------------------------|
|                                                                                                    |
| Company Name: ABC TEST COMPANY                                                                     |
| Street Address: 600 ARMY NAVY DRIVE                                                                |
| City: APLINGTON                                                                                    |
| AREINGTON                                                                                          |
| State: VIRGINIA                                                                                    |
| Postal Code: 22202                                                                                 |
|                                                                                                    |
| Create New DEA Form 452 Ouery DEA Form 452 Create Amendments Enter Return Information or Cancel Tr |

### 5. Click Add a New Domestic Consignee:

### APPLICATION TO RESELL MACHINES DOMESTICALLY(DEA FORM 452)

### **Domestic Consignee Information**

|                      | • Back         | Sext Next | + Add a New Domestic Consign | nee 🛛 🖉 Cancel |
|----------------------|----------------|-----------|------------------------------|----------------|
| (1                   | of 1) 🔤 📹 🔳 🖻  | × × 25    | <b>v</b>                     |                |
| Domestic Consignee 🗘 | Street Address | \$        | City 🗘                       | Country \$     |

## 6. Enter the fields to Add A Domestic Consignee. Click Next:

| Add A Domestic Consignee    |                          |
|-----------------------------|--------------------------|
| * indicates required fields |                          |
| indicates required news.    |                          |
|                             |                          |
| Company Name*               |                          |
|                             |                          |
| POC Full Name*              |                          |
| Address 1*                  |                          |
| , autoro i                  |                          |
| Address 2                   |                          |
|                             |                          |
| City*                       |                          |
| State*                      | Colort One               |
| olato                       | Select One               |
| Country*                    | UNITED STATES OF AMERICA |
|                             |                          |
| Postal Code*                | -                        |
| Phone Number*               |                          |
| Phone Number                |                          |
| Email*                      |                          |
|                             |                          |

7. Click the box next to Shipping address is the same as that of Domestic Consignee and Click Next **or** Click Add a Shipping Address from the top right Navigation bar:

```
APPLICATION TO RESELL MACHINES DOMESTICALLY(DEA FORM 452)
```

#### **Shipping Address**

\*The following lists your previous shipping Addresses. Please select one from the list.

Shipping address is the same as that of domestic consignee

| 0         |                | ► Bac                        | k 🗣 Next 🕂 Add a Shipping | g Address Ø Cancel |
|-----------|----------------|------------------------------|---------------------------|--------------------|
|           | Name ≎         | (1 of 1) 1 Street Address \$ | 25 ✓<br>City ≎            | State \$           |
| $\square$ | LITTLE COMPANY | 123 MAIN STREET              | ARLINGTON                 | VA                 |

8. Enter the fields to Add a Machine for a Domestic Machine Shipment to the DEA Form 452. Click Add Machine. Click Next:

| APPLICATION TO     | TRANSFER MACHI           | INES DOMESTICAL | LY(DEA FORM 452)              |               |                     |
|--------------------|--------------------------|-----------------|-------------------------------|---------------|---------------------|
| Add Machines * ind | licates required fields. |                 |                               |               |                     |
|                    |                          |                 |                               | 🗊 Clear 👌 Bac | k 🔍 🐄 Next 🖉 Cancel |
|                    |                          | Ma              | achine Information            |               |                     |
| Machine Type*      | O Encapsulating          | g 🛛 🔿 Tablet    | ing Machine Type <sup>3</sup> | * O Electric  | O Manual            |
| Serial Number*     |                          |                 |                               |               |                     |
| No Serial #        |                          |                 | Make*                         |               |                     |
| Description        |                          |                 |                               |               |                     |
|                    |                          |                 | Model*                        |               |                     |
|                    |                          |                 |                               |               | + Add Machine       |
|                    |                          | Machine         | es To Domestic Transf         | er            |                     |
| Action             | Machine Type             | Serial Number   | Description                   | Make M        | odel Machine Type   |
| No records found.  |                          |                 |                               |               |                     |

## 9. Review the Domestic Machine Shipment Entries. Click Next:

| APPLICATION TO TRANSFER MACHINES DOMESTICALLY(DEA FORM 452) |                          |               |                   |         |          |               |
|-------------------------------------------------------------|--------------------------|---------------|-------------------|---------|----------|---------------|
| Add Machines * in                                           | dicates required fields. |               |                   |         |          |               |
|                                                             |                          |               |                   | a Clear | * Back 4 | Next Ø Cancel |
|                                                             |                          | м             | achine Informatio | on      |          |               |
| Machine Type*                                               | ○ Encapsulatir           | ng O Tablet   | ting Machine      | Туре* О | Electric | O Manual      |
| Serial Number*                                              |                          |               | Make*             |         |          |               |
| No Serial #                                                 |                          |               |                   |         |          |               |
| Description Model*                                          |                          |               |                   |         |          |               |
|                                                             |                          |               |                   |         |          | + Add Machine |
|                                                             |                          | Machin        | es To Domestic T  | ransfer |          |               |
| Action                                                      | Machine Type             | Serial Number | Description       | Make    | Model    | Machine Type  |
| * +                                                         | ENCAPSULING              | NONE          |                   | 1234    | Fancy    | ELECTRIC      |

### 10. Click a Broker from the List or Click Add a New Broker from the Top Right Navigation Bar:

### APPLICATION TO RESELL MACHINES DOMESTICALLY(DEA FORM 452)

#### **Broker or Forwarding Agent Information**

\*The following organization(s) are your brokers or forwarding agents. Please select one from the list.

| -          |                            | •                        | Back Sext | + Add a New Broker | Ø Cancel          |
|------------|----------------------------|--------------------------|-----------|--------------------|-------------------|
|            |                            | (1 of 1) 14 44 1 1 14 14 | 25 🗸      |                    |                   |
|            | Broker/Forwarding Agent \$ | Street Address ≎         |           | City 🗘 🛛           | Country ≎         |
|            |                            |                          |           |                    | ITED              |
| $\bigcirc$ | SAMPLE BROKER              | 123 1ST STREET           | ARLINGTO  | N ST.              | ATES OF<br>IERICA |

## 11. Complete the fields to add a Broker/Forwarding Agent. Click Next:

| Add a Broker/Forwarding      | g Agent    |                        |
|------------------------------|------------|------------------------|
| * indicates required fields. |            |                        |
| Company Name*                |            | Clear Sack Sector Next |
| POC Full Name*               |            |                        |
| Address 1*                   |            |                        |
| Address 2                    |            |                        |
| City*                        |            |                        |
| State                        | Select One |                        |
| Country*                     | Select One | $\checkmark$           |
| Postal Code                  |            |                        |
| Phone Number*                |            |                        |
| Email*                       |            |                        |

12. Complete the fields for the Shipment Information. Departure Date and Arrival Dates must be today or in the future. Name of Vessel/Carrier Name May Be Left Blank. Click Next:

| APPLICATION TO RESELL MACHINES DOMESTICALLY(DEA FORM 452) |               |                           |                            |  |  |  |  |
|-----------------------------------------------------------|---------------|---------------------------|----------------------------|--|--|--|--|
| Add Shipment Information * indicates required fields.     |               |                           |                            |  |  |  |  |
| Departure Date*                                           | Arrival Date* | <ul> <li>➡ Back</li></ul> | <ul> <li>Cancel</li> </ul> |  |  |  |  |
|                                                           | <b></b>       |                           |                            |  |  |  |  |
| Mode of Transport*                                        |               |                           |                            |  |  |  |  |
| Select One                                                |               |                           |                            |  |  |  |  |
| Name of Vessel/Carrier Name                               |               |                           |                            |  |  |  |  |
|                                                           |               |                           |                            |  |  |  |  |

## 13. Select the purpose of the Domestic Shipment. Click Next:

| APPLICATION TO RESELL MACHINES DOMESTICALLY(DEA FORM 452)       |            |            |                       |  |  |  |  |
|-----------------------------------------------------------------|------------|------------|-----------------------|--|--|--|--|
|                                                                 |            |            | Seck Sect Cancel      |  |  |  |  |
| Purpose                                                         | Commercial | Scientific | Other Legitimate Uses |  |  |  |  |
| IF MACHINE(S) WILL BE USED FOR OTHER PURPOSES, PLEASE COMPLETE: |            |            |                       |  |  |  |  |

13. Review the completed Application for a Domestic Machine Shipment (DEA Form 452) for accuracy. Next Click the box, "I certify the machines listed herein are necessary and intended for medical, commercial, scientific, or other legitimate uses in the United States; and the information I'm providing to the Drug Enforcement Administration is, to the best of my knowledge and belief, complete and accurate." Click Submit.

| APPLICATION TO RESELL MACHINES DOMESTICALLY(DEA FORM 452)                                                                     |                      |                          |                            |                             |        |          |  |
|----------------------------------------------------------------------------------------------------|----------------------|--------------------------|----------------------------|-----------------------------|--------|----------|--|
| *Please confirm all information before submitting this declaration. To make changes, click on the corresponding header label. |                      |                          |                            |                             |        |          |  |
|                                                                                                    |                      |                          |                            |                             |        |          |  |
|                                                                                                    |                      |                          |                            |                             | Submit | Ø Cancel |  |
| Demestic Reseller                                                                                                    |                      |                          | Domestic Cons              | signee                      |        |          |  |
| ABC TEST COMPANY                                                                                                    |                      | Sample Domestic Company  |                            |                             |        |          |  |
| KARA SWEENEY                                                                                                    | KARA SWEENEY         |                          | J.R. Smith                 |                             |        |          |  |
| 600 ARMY NAVY D                                                                                                    | 600 ARMY NAVY DRIVE  |                          | 123 Main Street            |                             |        |          |  |
| ARLINGTON, VIRG                                                                                                    | SINIA 22202          |                          | San Diego, UN              | ITED STATES OF AMERICA 2    | 2434   |          |  |
| Broker/Forwarding Agent                                                                                                    |                      | Shipping Adress          |                            |                             |        |          |  |
| SAMPLE BROKER                                                                                                    |                      |                          |                            |                             |        |          |  |
| 123 1ST STREET                                                                                                    |                      |                          | Same As Domestic Consignee |                             |        |          |  |
| ARLINGTON, VA U                                                                                                    | JNITED STATES OF AME | RICA 22202               |                            |                             |        |          |  |
| Machines To Dom                                                                                                    | nestic Resale        |                          |                            |                             |        |          |  |
| Machine Type                                                                                                    | Serial Number        | Description              |                            | Make                        |        | Model    |  |
| ENCAPSULING                                                                                                    | 1234                 | Electric Encapsuling Ma  | chine                      | A1 Sample Make/Manufacturer |        | 1234     |  |
| TABLETING                                                                                                    | None                 | Manual Tableting Maching | ne                         | A2 Sample Make/Manufactur   | er     | 1234     |  |
|                                                                                                    |                      |                          |                            |                             |        |          |  |
| Transport Information                                                                                                    |                      | Purpose                  |                            |                             |        |          |  |
| Departure Date: 09/2                                                                                                    | 0/2018               |                          |                            |                             |        |          |  |
| Arrival Date: 09/20/2018                                                                                                    |                      |                          |                            |                             |        |          |  |
| Mode of Transport: AIR                                                                                                    |                      |                          |                            |                             |        |          |  |
| Name of Vessel/Carrier Name:                                                                                                  |                      |                          |                            |                             |        |          |  |
|                                                                                                    |                      |                          |                            |                             |        |          |  |
| Certification                                                                                                    |                      |                          |                            |                             |        |          |  |

I certify the machines listed herein are necessary and intended for medical, commercial, scientific, or other legitimate uses in the United States; and the information I'm providing to the Drug Enforcement Administration is, to the best of my knowledge and belief, complete and accurate.

| Authorized Individual | Submit Date | Name of Firm and Telephone Number |
|-----------------------|-------------|-----------------------------------|
| KARAANN SWEENEY       | 09/06/2018  | ABC TEST COMPANY<br>2023074989    |

14. Click Submit:

# Confirmation

A You will be submitting this DEA Form information to the DEA. Continue with Submit?

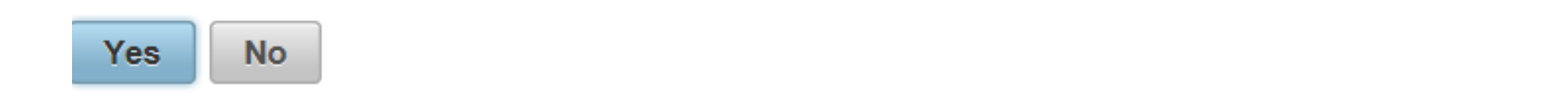

×

15. Note the Web Tracking Number. Click Main Page. The DEA Transaction # assigned to this DEA Form 452 request will appear next to the Web Tracking # for this application in the IMEX RCM system once this request has been reviewed and approved by the Drug Enforcement Administration Import/Export and Chemical Section. Log into this system daily to see if the DEA Transaction # has been assigned. Once the DEA Transaction # appears, you may print the completed application.

### APPLICATION TO RESELL MACHINES DOMESTICALLY(DEA FORM 452)

Main Page

The DEA Form information you submitted has been sent to the Drug Enforcement Administration. The Drug Enforcement Administration will provide a Transaction ID after the information has been reviewed.

In the meantime, please take a note of this web tracking number JJJWKPGDQW.

Print